## 【LINE予約】インフルワクチン予約操作

1. LINE用QRコード読取→ 友達登録→トーク画面の順 にお進みください トークに下記の画面がでまし たら、「認証画面へ進む」を 押してください

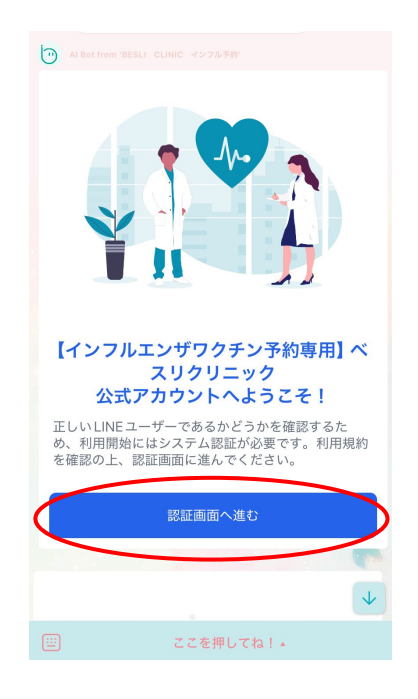

 3. トーク画面下部→「LINE でかんたん予約」→便利予約
「予約画面を開く」の順にお 進みください

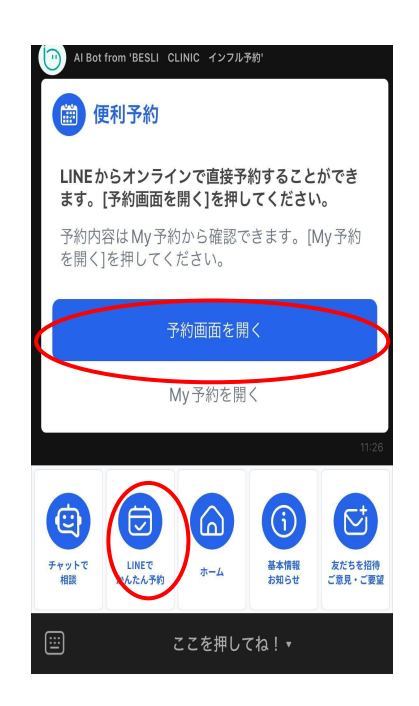

2. 認証後→トーク画面に下 記の画面がでましたら、「はじ める」を押してください

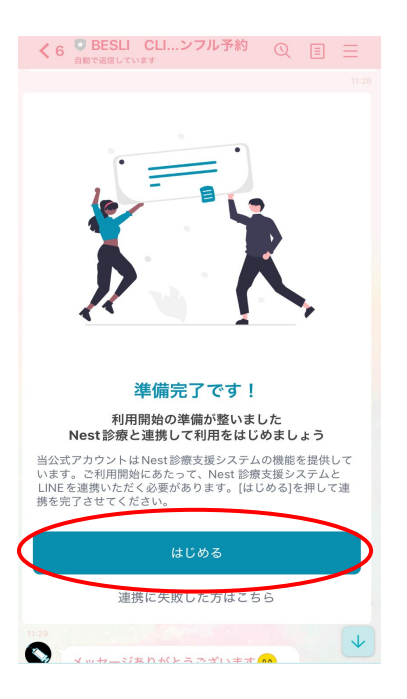

4. 下記画面がでましたら、
「インフルエンザ予防接種」をご選択ください
その後は、ワクチンの種類をお選びいただき、お好きな日時をご選択ください

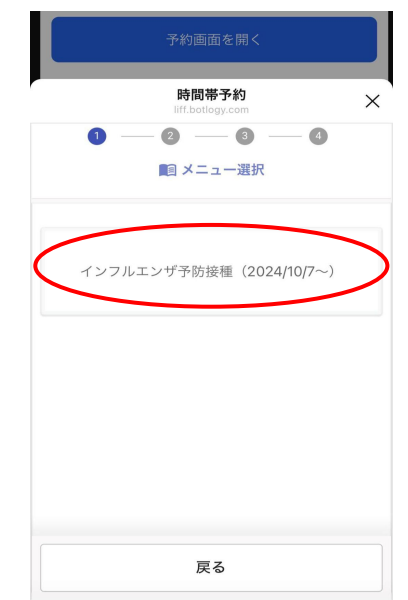

令和6年10月 ベスリクリニック